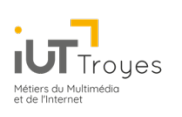

# Les Protocoles de Transport

## M1204 - Services sur Réseaux

Patrice Gommery - Décembre 2019

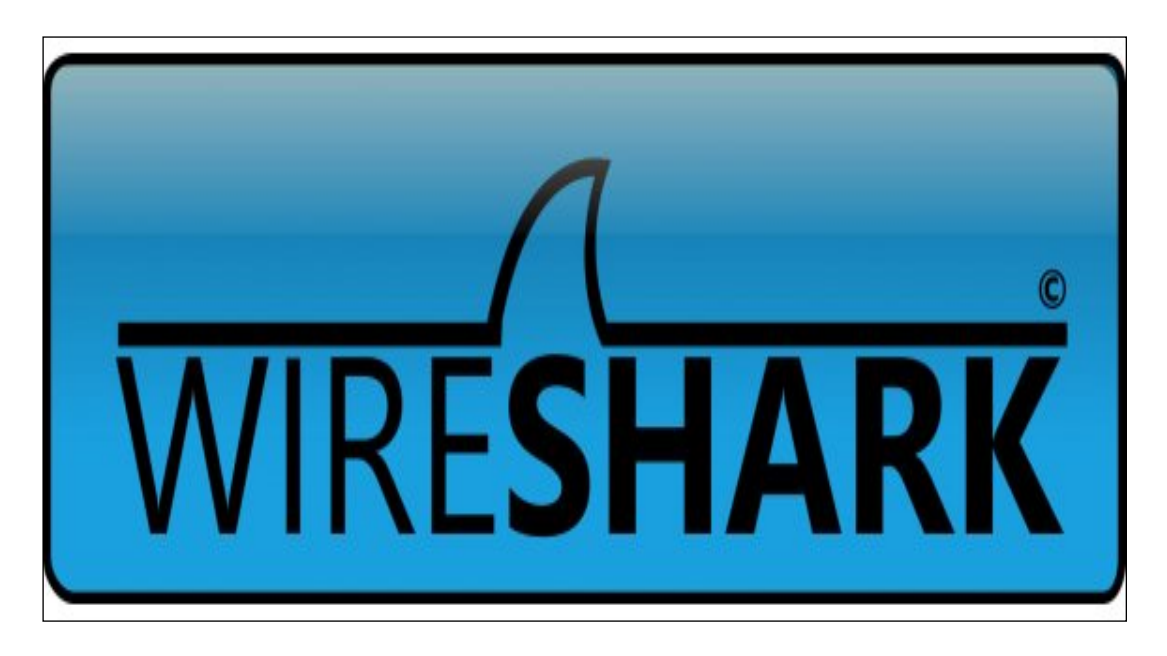

Dans la continuité du TD sur la capture de trames, nous allons encore une fois aborder la notion de ports et de protocoles de transport indispensables au bon fonctionnement des applications réseaux.

IMPORTANT : La première partie de ce TP est plutôt théorique mais sa lecture est OBLIGATOIRE pour bien comprendre les exercices suivants.

## **CONSIGNES GENERALES :**

Dans tout l'exercice, remplacez VMID par l'identifiant de votre machine virtuelle, remplacez ID par la seconde partie de l'identifiant

Rappel l'IP de votre machine est **172.16.VM.ID** Le **serveur FTP** de la salle se trouve à l'adresse : **172.16.100.1**, Sur ce serveur, vous disposez d'un compte **mmis1** avec le mot de passe : **PASSWORD** 

### RAPPELS : ACCEDER A VOTRE MACHINE VIRTUELLE :

A l'aide d'un terminal, accéder à votre serveur en SSH. Syntaxe : **ssh <u>root@172.16.VM.ID</u>** Votre serveur a été réinitialisé , le mot de passe de **root** est donc **PASSWORD**.

EN CAS DE PROBLEME AVEC LE TERMINAL SSH (après un reboot par exemple) A l'aide d'un navigateur web, accéder à la console de supervision PROMOX à l'adresse : https://172.16.0.250:8006

## **PREAMBULE : INSTALLATION DES OUTILS**

VERIFICATIONS :

Ouvrez un navigateur sur votre poste de travail avec l'URL : **www.domVMID.net** Vous devriez voir la page apache ou celles des 6 thés perdus. Si ce n'est pas le cas, apache2 n'est pas installé ou mal démarré , corrigez le problème.

Créez un utilisateur nommé **usertest** (mot de passe **123**) Ouvrez Filezilla et connectez-vous à votre serveur en FTP avec le compte **usertest** Si la connexion de fonctionne pas, vérifiez que **proftpd** est bien installé et démarré. Corrigez le problème en installant et configurant le paquet nécessaire.

## **PARTIE 1 : LES PROTOCOLES DE TRANSPORT**

Pour comprendre le rôle des protocoles de transport, reprenons le modèle en couche TCP/IP et le fonctionnement d'une application réseau.

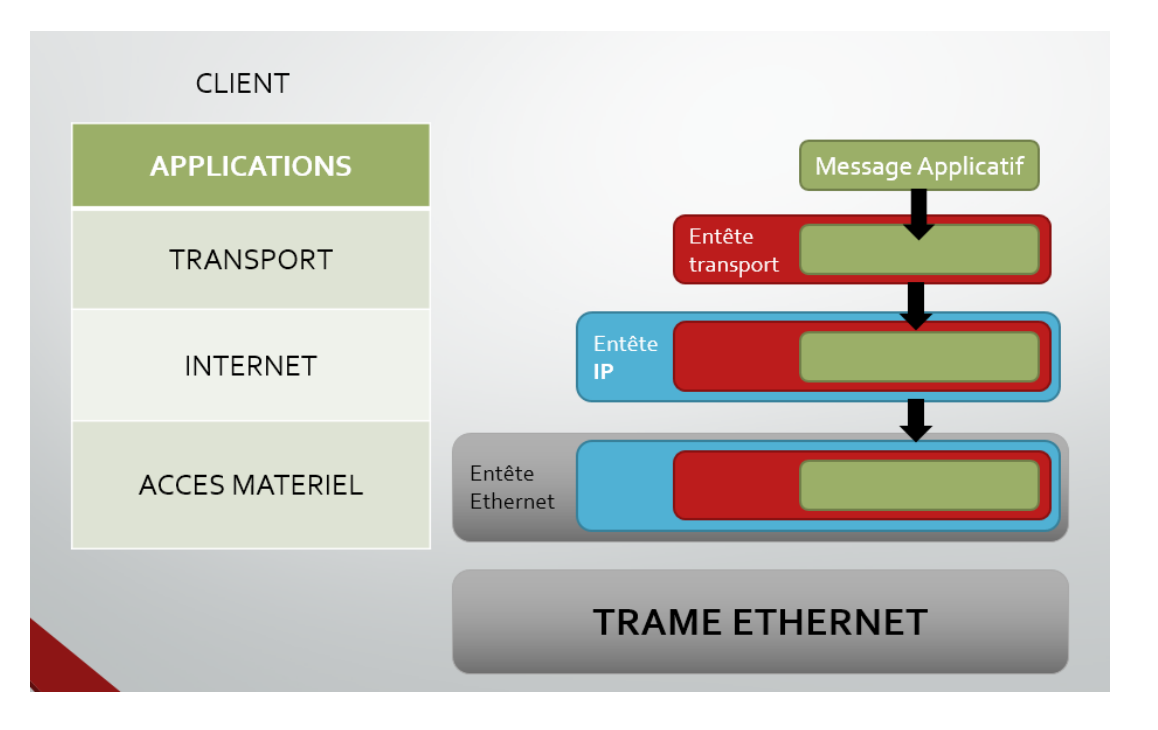

#### EN PARTANT DU HAUT VERS LE BAS : PRINCIPE DE L'ENCAPSULATION

- 1) L'application génère sa requête (Exemple le navigateur envoi un GET index.html à un serveur web) Elle utilise le **protocole applicatif** qui la caractérise (Exemple http pour les pages web)
- 2) L'application confie son **message applicatif** à son **protocole de transport** préféré (Exemple pour http, le message sera confié à TCP. Voir tableau plus bas)
- Le protocole de transport ajoute son en-tête devant le message applicatif pour constituer un segment. Cet en-tête contient notamment le n° de port de l'application serveur à qui est destiné le segment, ainsi que le n° de port attribué à la session de l'application cliente. (Exemple pour http, le port serveur sera par défaut 80. Le port client est indépendant du protocole applicatif, il est incrémenté à chaque session de communication en partant de 1024)
- 4) Le protocole de transport confie le segment au **protocole IP** qui ajoute son propre en-tête pour former un paquet. Cet en-tête contient l'identifiant du protocole de transport (TCP ou UDP) ainsi
- 5) Le protocole IP confie le **paquet** à la couche matériel (Exemple Ethernet) qui ajoutera son propre entête pour constituer une trame. Dans le cas d'Ethernet ou d'une connexion Wifi, l'en-tête contiendra l'**adresse MAC** du poste émetteur, ainsi que celle de la machine de destination. Notez que ces adresses MAC peuvent être celles des routeurs situés physiquement entre le client et le serveur.
- 6) Finalement , c'est cette trame qui est émise sur le réseau.

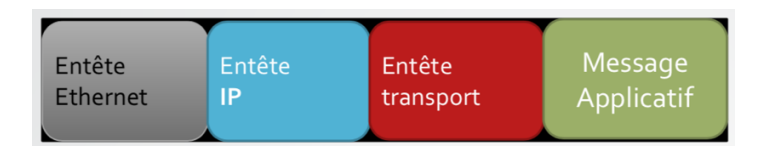

Une fois la trame arrivée sur la machine de destination, on effectue l'opération inverse (en partant du bas dans le schéma), chacun des protocoles identifient le suivant en relisant l'en-tête de la trame, du paquet ou du segment qui lui est destiné. L'application récupère finalement le message applicatif envoyé.

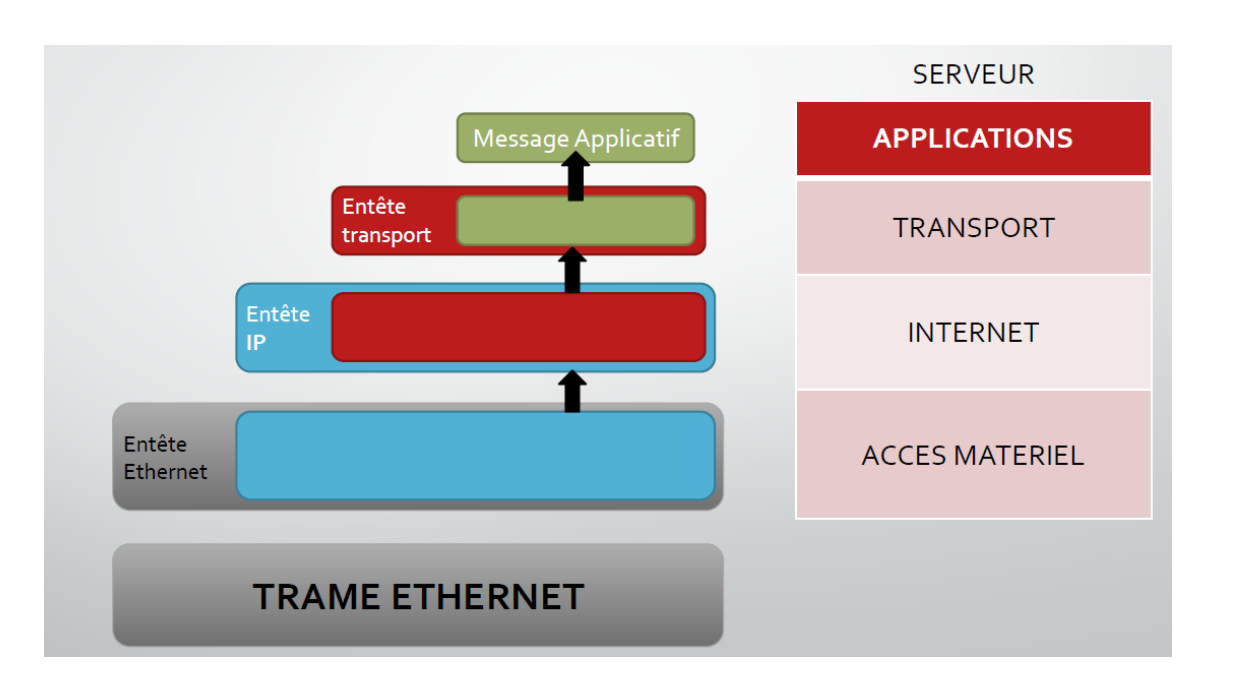

A chaque échange entre le client et le serveur (ou le serveur et le client) on répète les mêmes opérations . Le nombre de trames échangées peut bien sûr varier en fonction de la taille des données échangées entre les deux applications, mais aussi en fonction du protocole de transport utilisé. Voyons les différences fondamentales entre TCP et UDP , les deux protocoles de transport associés à IP.

|                                                              | UDP   | ТСР          |
|--------------------------------------------------------------|-------|--------------|
| Etablissement d'une connexion                                | Non   | Oui          |
| Fin de connexion                                             | Non   | Oui          |
| Accusés de réception                                         | Non   | Oui          |
| Segmentation des données                                     | Non   | Oui          |
| Taille maximum des données                                   | 64 Ko | Segmentation |
| Erreurs de transmission gérées par le protocole de transport | Non   | Oui          |
| Erreurs de transmission gérées par la couche application     | Oui   | Optionnel    |

Comme vous pouvez le constater, TCP semble beaucoup plus complet qu'UDP, et c'est le cas.

**TCP** est en effet un protocole fonctionnant en **mode connecté**, ce qui implique qu'avant d'échanger les données applicatives, il doit déjà établir une connexion fiable entre les deux machines qui communiquent. Dans le même esprit, il s'assurera que l'échange de données c'est bien terminé avant de mettre fin à la session de communication. De plus entre l'ouverture et la fermeture de la session de communication, il utilisera des **accusés de réception** pour vérifier que toutes les données envoyées ont bien été reçues. Cela en fait donc un protocole très **fiable** qui décharge totalement l'application de la gestion des erreurs de communication. Pour finir, sa gestion des segments **ne limite pas la taille des données transportées**. Alors pourquoi un applicatif préférait utiliser UDP plutôt que TCP ? Tout simplement parce que cette gestion fiable du transport des données à un coût en nombre de trames générées. Regardez le schéma suivant :

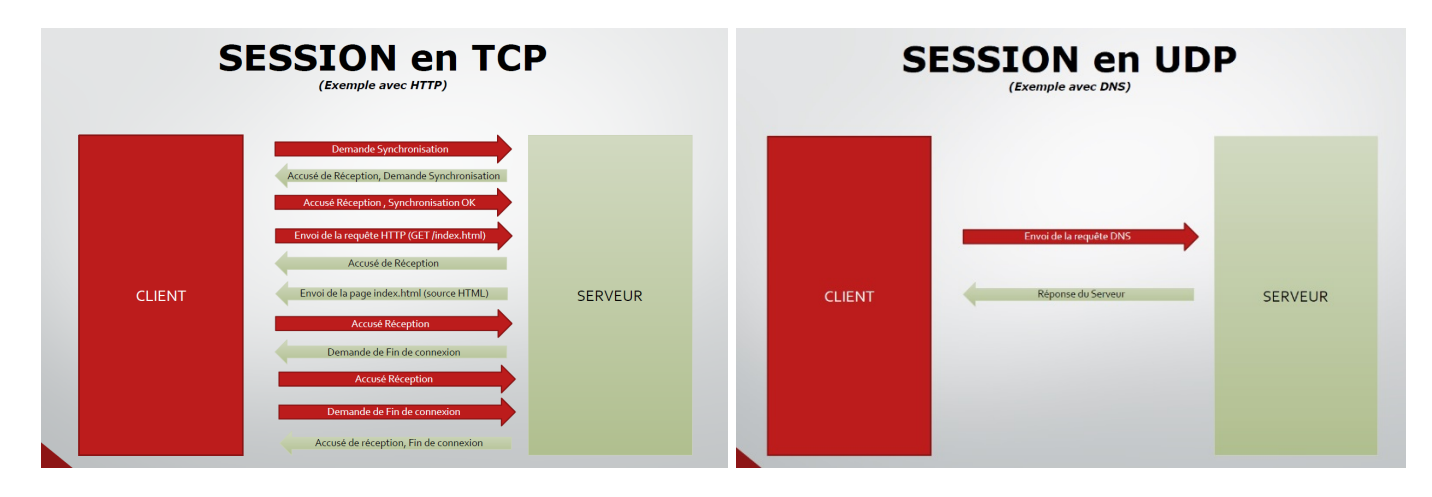

A gauche : Une session TCP. Exemple le chargement d'une page simple web en http. A droite : Une session UDP. Exemple une requête DNS et sa réponse.

On voit clairement la gestion de la session par TCP avec les trames de synchronisation et les trames de fin de session, ainsi que les accusés de réception. En UDP aucun contrôle et donc aucune garantie pour l'application que ses données aient été correctement transmises. Le choix est donc simple : **Fiabilité ou Rapidité ?** Comme vous pouvez voir dans le tableau ci-dessous, tous les protocoles ayant besoin de transmettre de manière fiable des données utilisent en majorité TCP, alors que ceux qui ont plutôt besoin d'une réponse rapide à une requête et émettent des messages courts utilisent UDP.

| Protocole | Usage                                         | Transport | N°Port |
|-----------|-----------------------------------------------|-----------|--------|
| FTP       | Transfert de fichiers                         | ТСР       | 21     |
| SSH       | Terminal distant sécurisé                     | ТСР       | 22     |
| TELNET    | Terminal distant non sécurisé                 | ТСР       | 23     |
| SMTP      | Envoi des Mails                               | ТСР       | 25     |
| DNS       | Résolution des noms de domaines               | UDP       | 53     |
| DHCP      | Attribution Dynamique de la configuration IP  | UDP       | 67     |
| TFTP      | Transfert de fichiers trivial (non fiabilisé) | UDP       | 69     |
| HTTP      | Transport des pages Web                       | ТСР       | 80     |
| РОР       | Réception des Mails (Lecture BAL)             | ТСР       | 110    |
| NNTP      | Synchronisation Serveur de Temps              | ТСР       | 119    |
| IMAP      | Réception des Mails (Synchronisation)         | ТСР       | 143    |
| SNMP      | Supervision de réseau                         | UDP       | 161    |
| HTTPS     | Transport des pages avec chiffrement          | ТСР       | 443    |
| FTPS      | Transfert de fichiers (Sécurisé par SSL)      | ТСР       | 990    |
| MYSQL     | Moteur de Base de données                     | ТСР       | 3306   |
| RDP       | Bureau à distance Windows                     | ТСР       | 3389   |

Chaque Protocole applicatif possède un n° de port conventionnel. Vous remarquerez qu'à part les deux derniers qui sont particuliers (car issus d'un éditeur de logiciels), tous **les numéros de ports sont inférieurs à 1024**. Tous **ces numéros désignent exclusivement le port coté Serveur** et restent fixés quel que soit le nombre de sessions de communication ouvertes sur la machine.

Qu'en est-il du port côté client ? Comme vous pourrez le voir dans la suite de ce TP, il évolue en fonction du nombre de sessions ouvertes sur la machine, indépendamment de l'application ou du protocole de transport utilisé.

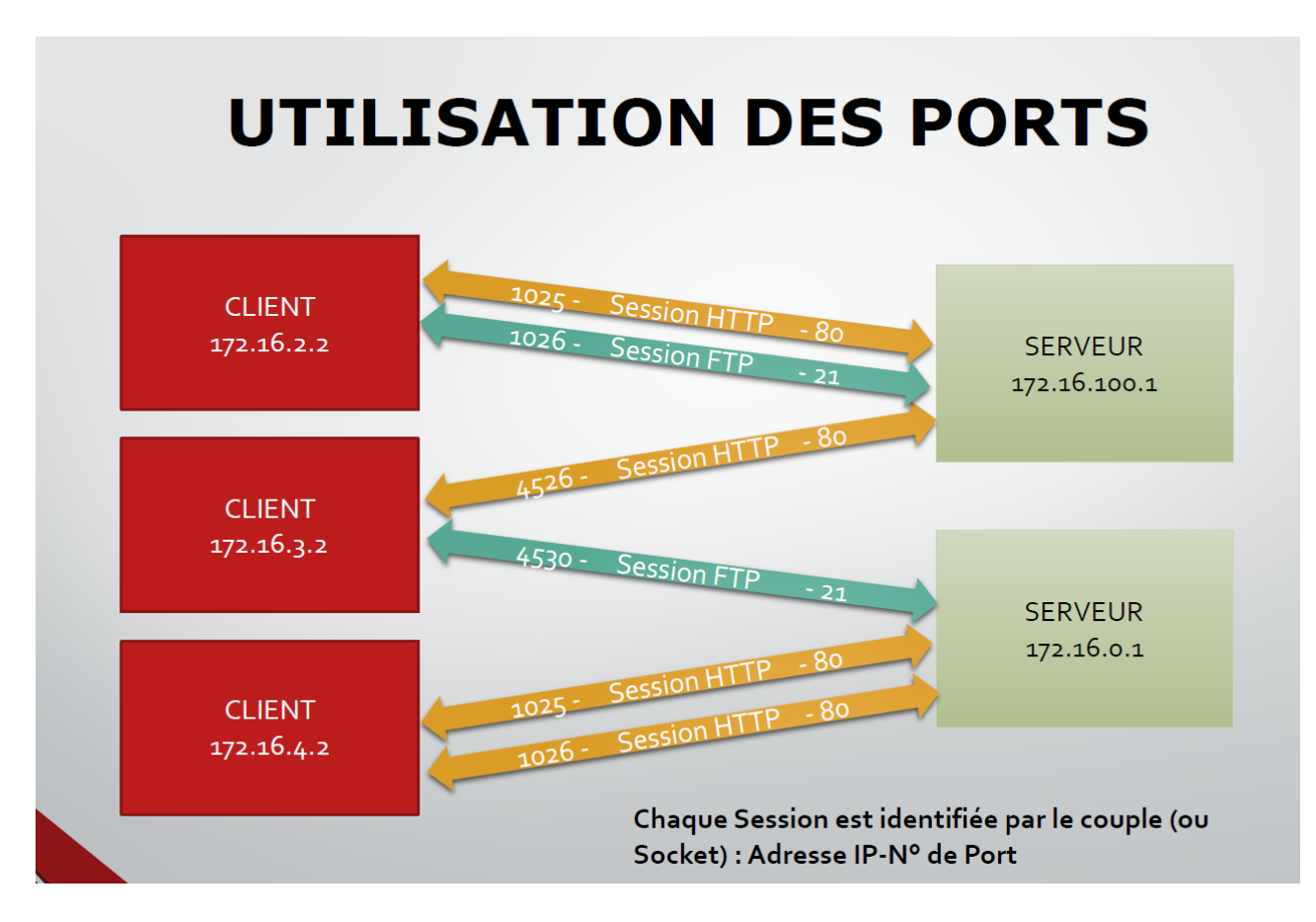

Observez le schéma ci-dessus. On voit le client 172.16.2.2 qui ouvre une première session en FTP en utilisant le port 1025, puis une seconde en http en utilisant le port 1026. S'il ouvre une nouvelle page, il utilisera le port 1027 et ainsi de suite. Ce n'est pas le changement de protocole qui fait changer le n° de port, c'est bien l'ouverture d'une nouvelle session de communication comme le montre le schéma avec le client 172.16.4.2.

Pour bien illustrer ce concept, ouvrons **wireshark** sur votre poste de travail comme vous l'avez fait pendant le dernier TD (reprenez le TD si nécessaire) :

- 1) Lancez une capture
- 2) puis ouvrez votre navigateur à l'adresse : shark.h205.net
- 3) Ouvrez ensuite Filezilla et connectez-vous au serveur ftp de la salle (172.16.100.1) avec l'utilisateur mmis1 (mot de passe : PASSWORD)
- 4) Arrêtez la capture

Observons maintenant le résultat :

| <b>_</b> |     | 3.501399877  | 172.16.10.1   | 172.16.0.102  |      |      | Standard query 0xfbf2 A shark.h205.net                                                    |
|----------|-----|--------------|---------------|---------------|------|------|-------------------------------------------------------------------------------------------|
| Π        | 93  | 3.501413797  | 172.16.10.1   | 172.16.0.102  | DNS  | 74   | Standard query 0xee5a AAAA shark.h205.net                                                 |
| +        | 94  | 3.501941406  | 172.16.0.102  | 172.16.10.1   | DNS  | 128  | Standard query response 0xfbf2 A shark.h205.net A 172.16.16.250 NS srv-dns.h205.net A 172 |
|          | 95  | 3.501949963  | 172.16.0.102  | 172.16.10.1   | DNS  | 132  | Standard query response 0xee5a AAAA shark.h205.net SOA srv-dns.h205.net                   |
|          | 98  | 3.502515274  | 172.16.10.1   | 172.16.16.250 | TCP  | 74   | 49810 → 80 [SYN] Seq=0 Win=29200 Len=0 MSS=1460 SACK_PERM=1 TSval=51816 TSecr=0 WS=128    |
|          | 99  | 3.503033029  | 172.16.16.250 | 172.16.10.1   | TCP  | 74   | 80 → 49810 [SYN, ACK] Seq=0 Ack=1 Win=28960 Len=0 MSS=1460 SACK_PERM=1 TSval=250278 TSecr |
|          | 100 | 3.503046524  | 172.16.10.1   | 172.16.16.250 | TCP  | 66   | 49810 → 80 [ACK] Seq=1 Ack=1 Win=29312 Len=0 TSval=51816 TSecr=250278                     |
|          | 101 | 3.503127428  | 172.16.10.1   | 172.16.16.250 | HTTP | 409  | GET / HTTP/1.1                                                                            |
|          | 102 | 3.503554240  | 172.16.16.250 | 172.16.10.1   | TCP  | 66   | 80 → 49810 [ACK] Seq=1 Ack=344 Win=30080 Len=0 TSval=250278 TSecr=51816                   |
|          | 103 | 3.504478847  | 172.16.16.250 | 172.16.10.1   | HTTP | 609  | HTTP/1.1 200 OK (text/html)                                                               |
|          | 104 | 3.504488662  | 172.16.10.1   | 172.16.16.250 | TCP  | 66   | 49810 → 80 [ACK] Seq=344 Ack=544 Win=30336 Len=0 TSval=51817 TSecr=250278                 |
|          | 109 | 3.588850646  | 172.16.10.1   | 172.16.16.250 | HTTP | 373  | GET /tshark.jpg HTTP/1.1                                                                  |
|          | 110 | 3.589662096  | 172.16.16.250 | 172.16.10.1   | TCP  | 1514 | [TCP segment of a reassembled PDU]                                                        |
|          | 111 | 3.589673959  | 172.16.10.1   | 172.16.16.250 | TCP  | 66   | 49810 → 80 [ACK] Seq=651 Ack=1992 Win=33280 Len=0 TSval=51838 TSecr=250299                |
|          | 112 | 3.589941240  | 172.16.16.250 | 172.16.10.1   | TCP  | 2962 | [TCP segment of a reassembled PDU]                                                        |
|          | 113 | 3.589945797  | 172.16.10.1   | 172.16.16.250 | TCP  | 66   | 49810 → 80 [ACK] Seq=651 Ack=4888 Win=39040 Len=0 TSval=51838 TSecr=250299                |
|          | 114 | 3.590222732  | 172.16.16.250 | 172.16.10.1   | HTTP | 1713 | HTTP/1.1 200 OK (JPEG JFIF image)                                                         |
|          | 115 | 3.590226921  | 172.16.10.1   | 172.16.16.250 | TCP  | 66   | 49810 → 80 [ACK] Seq=651 Ack=6535 Win=42368 Len=0 TSval=51838 TSecr=250299                |
|          | 116 | 3.591332468  | 172.16.10.1   | 172.16.16.250 | HTTP | 341  | GET /favicon.ico HTTP/1.1                                                                 |
|          | 117 | 3.591894045  | 172.16.16.250 | 172.16.10.1   | HTTP | 558  | HTTP/1.1 404 Not Found (text/html)                                                        |
|          | 120 | 3.631805073  | 172.16.10.1   | 172.16.16.250 | TCP  | 66   | 49810 → 80 [ACK] Seq=926 Ack=7027 Win=45184 Len=0 TSval=51849 TSecr=250300                |
|          | 228 | 8.500586912  | 172.16.16.250 | 172.16.10.1   | TCP  | 66   | 80 → 49810 [FIN, ACK] Seq=7027 Ack=926 Win=32256 Len=0 TSval=251527 TSecr=51849           |
|          | 229 | 8.500800770  | 172.16.10.1   | 172.16.16.250 | TCP  | 66   | 49810 → 80 [FIN, ACK] Seq=926 Ack=7028 Win=45184 Len=0 TSval=53066 TSecr=251527           |
|          | 230 | 8.501243591  | 172.16.16.250 | 172.16.10.1   | TCP  | 66   | 80 → 49810 [ACK] Seq=7028 Ack=927 Win=32256 Len=0 TSval=251527 TSecr=53066                |
|          | 590 | 22.273448823 | 172.16.10.1   | 172.16.100.1  | ТСР  | 74   | 48670 → 21 [SYN] Seq=0 Win=29200 Len=0 MSS=1460 SACK_PERM=1 TSval=56509 TSecr=0 WS=128    |
|          | 591 | 22.273792786 | 172.16.100.1  | 172.16.10.1   | ТСР  | 74   | 21 → 48670 [SYN, ACK] Seq=0 Ack=1 Win=5792 Len=0 MSS=1460 SACK_PERM=1 TSval=4247491167 TS |
|          | 592 | 22.273845050 | 172.16.10.1   | 172.16.100.1  | ТСР  | 66   | 48670 → 21 [ACK] Seq=1 Ack=1 Win=29312 Len=0 TSval=56509 TSecr=4247491167                 |
|          | 593 | 22.301456845 | 172.16.100.1  | 172.16.10.1   | FTP  | 140  | Response: 220 NASFTPD NSS 300 Series Smart Storage Server (ProFTPD) [172.16.100.1]        |
|          | 594 | 22.301498657 | 172.16.10.1   | 172.16.100.1  | ТСР  | 66   | 48670 → 21 [ACK] Seq=1 Ack=75 Win=29312 Len=0 TSval=56516 TSecr=4247491195                |
|          | 595 | 22.301692794 | 172.16.10.1   | 172.16.100.1  | FTP  | 76   | Request: AUTH TLS                                                                         |
|          | 596 | 22.302111089 | 172.16.100.1  | 172.16.10.1   | TCP  | 66   | 21 → 48670 [ACK] Seq=75 Ack=11 Win=5824 Len=0 TSval=4247491196 TSecr=56516                |
|          | 597 | 22.302477302 | 172.16.100.1  | 172.16.10.1   | FTP  | 91   | Response: 500 AUTH not understood                                                         |
|          | 598 | 22.302683307 | 172.16.10.1   | 172.16.100.1  | FTP  | 76   | Request: AUTH SSL                                                                         |
|          | 599 | 22.303200140 | 1/2.16.100.1  | 1/2.16.10.1   | FIP  | 91   | Response: 500 AUTH not understood                                                         |
|          | 600 | 22.303444142 | 1/2.16.10.1   | 1/2.16.100.1  | FIP  | 78   | Request: USER mm1S1                                                                       |
|          | 601 | 22.343001033 | 172.16.100.1  | 172.16.10.1   | TCP  | 66   | 21 → 48670 [ACK] Seq=125 Ack=33 Win=5824 Len=0 TSval=4247491237 TSecr=56516               |

#### Effectivement, dans un premier temps la suite de trames capturées est longue, très longue. Heureusement, wireshark vous permet d'appliquer des filtres (voir en fin de ce pdf)

ip.addr ==172.16.10.1

Ici, un filtre sur l'adresse du poste ou a été réalisée la capture. Observons maintenant le détail de la première trame :

#### ▶ Frame 92: 74 bytes on wire (592 bits). 74 bytes captured (592 bits) on interface @

▶ Frame 92: /4 bytes on wire (592 bits), /4 bytes captured (592 bits) on interface 0
 ▶ Ethernet II, Src: Dell\_2c:94:ac (18:66:da:2c:94:ac), Dst: fe:f1:39:45:07:01 (fe:f1:39:45:07:01)
 ▶ Internet Protocol Version 4, Src: 172.16.10.1, Dst: 172.16.0.102
 ▶ User Datagram Protocol, Src Port: 57127, Dst Port: 53
 ▶ Domain Name System (query)

Nous voyons ici, les informations des différentes couches qui ont constitué la trame : (en partant du bas)

| APPLICATIONS   | Domaine Name System (DNS)          | Requête DNS (query)                           |
|----------------|------------------------------------|-----------------------------------------------|
| TRANSPORT      | User Datagram Protocol (UDP)       | Port Destination : 53 (Serveur DNS)           |
|                |                                    | Port Source : 57127 (Poste Client)            |
| INTERNET       | Internet Protocol Version 4 (IPv4) | IP source : 172.16.10.1 (Poste Client)        |
|                |                                    | IP Destination : 172.16.0.102 (Serveur DNS)   |
| ACCES MATERIEL | Ethernet II                        | MAC source : 18:66:da:2c:94:ac (Poste)        |
|                |                                    | MAC destination : fe:f1:39:45:07:01 (Serveur) |

Bien entendu, les valeurs Poste Client et Serveur dépendent du sens de communication. Dans cette trame c'est bien le poste qui est la source, dans les trames suivantes il deviendra la destination (Normal, c'est le serveur qui lui répond). Ne confondez donc pas source/destination avec client/serveur, ce sont 2 concepts différents.

Expression...

Dans un premier temps, ces informations nous suffisent pour comprendre à quoi sert cette trame. On voit bien que c'est un poste qui émet une requête DNS vers un serveur DNS (53) pour connaître l'IP d'une machine . Mais quelle machine ? Pour le savoir, il suffit de développer les informations du protocole applicatif (Domain Name System) :

| 🔻 Que      | ries                             |
|------------|----------------------------------|
| <b>▼</b> 5 | shark.h205.net: type A, class IN |
|            | Name: shark.h205.net             |
|            | [Name Length: 14]                |
|            | [Label Count: 3]                 |
|            | Type: A (Host Address) (1)       |
|            | Class: IN (0x0001)               |

On voit clairement, ici que l'adresse IP recherchée (Type A) est celle de la machine **shark.h205.net** (le nom qui a été saisi dans le navigateur)

Regardons, la réponse du serveur (trame 94 dans l'exemple) :

- Answers
  - shark.h205.net: type A, class IN, addr 172.16.16.250
- Authoritative nameservers
  - h205.net: type NS, class IN, ns srv-dns.h205.net
- Additional records
   srv-dns.h205.net: type A, class IN, addr 172.16.0.102

La réponse est bien là : **172.16.16.250**. On peut aussi voir que c'est la machine srv-dns.h205.net à l'adresse **172.16.0.102** qui a autorité sur le domaine **h205.net** et qui a donc répondu.

Comme expliqué dans la partie théorique, seulement 2 trames sont nécessaires pour résoudre un nom en IP. En effet, le protocole DNS s'appuie sur le protocole de transport UDP.

REMARQUE : (En vérité, vous observez 4 trames, car il y a aussi la requête et la réponse pour l'adresse en IPv6, type : AAAA)

Voyons, maintenant ce qu'il en est avec un protocole utilisant TCP comme transport.

| 99         3.583033029         172.16.16.250         172.16.10.1         TCP         74         80         49810         [SYM, ACK]         Seq=0         Ack=1         win=28960         Len=0         MSS=1460         SACK_PERM=1         Tsval=253           100         3.503023029         172.16.10.1         172.16.16.250         TCP         74         80         49810         [SYM, ACK]         Seq=0         Ack=1         win=28960         Len=0         MSS=1460         SACK_PERM=1         Tsval=253           101         3.503127428         172.16.10.1         172.16.16.250         HTP         409         GET / HTTP/1.1 | 0278 TSec |
|----------------------------------------------------------------------------------------------------|-----------|
| 100         3.503046524         172.16.10.1         172.16.16.250         TCP         66         49810 → 80         [ACK]         Seq=1         Ack=1         Win=29312         Len=0         TSval=51816         TSecr=250278           101         3.503127428         172.16.10.1         172.16.16.250         HTTP         409         GET / HTTP/1.1                                                                                                    |           |
| 101 3.503127428 172.16.10.1 172.16.16.250 HTTP 409 GET / HTTP/1.1                                                                                                    |           |
|                                                                                                    |           |
| 102 3.503554240 172.16.16.250 172.16.10.1 TCP 66 80 → 49810 [ACK] Seq=1 Ack=344 Win=30080 Len=0 TSval=250278 TSecr=51816                                                                                                    |           |
| 103 3.504478847 172.16.16.250 172.16.10.1 HTTP 609 HTTP/1.1 200 0K (text/html)                                                                                                    |           |
| 104 3.504488662 172.16.10.1 172.16.16.250 TCP 66 49810 → 80 [ACK] Seq=344 Ack=544 Win=30336 Len=0 TSval=51817 TSecr=250278                                                                                                    |           |
| 109 3.588850646 172.16.10.1 172.16.16.250 HTTP 373 GET /tshark.jpg HTTP/1.1                                                                                                    |           |
| 110 3.589662096 172.16.16.250 172.16.10.1 TCP 1514 [TCP segment of a reassembled PDU]                                                                                                    |           |
| 111 3.589673959 172.16.10.1 172.16.16.250 TCP 66 49810 → 80 [ACK] Seq=651 Ack=1992 Win=33280 Len=0 TSval=51838 TSecr=250299                                                                                                    |           |
| 112 3.589941240 172.16.16.250 172.16.10.1 TCP 2962 [TCP segment of a reassembled PDU]                                                                                                    |           |
| 113 3.589945797 172.16.10.1 172.16.16.250 TCP 66 49810 → 80 [ACK] Seq=651 Ack=4888 Win=39040 Len=0 TSval=51838 TSecr=250299                                                                                                    |           |
| 114 3.590222732 172.16.16.250 172.16.10.1 HTTP 1713 HTTP/1.1 200 0K (JPEG JFIF image)                                                                                                    |           |
| 115 3.590226921 172.16.10.1 172.16.16.250 TCP 66 49810 → 80 [ACK] Seq=651 Ack=6535 Win=42368 Len=0 TSval=51838 TSecr=250299                                                                                                    |           |
| 116 3.591332468 172.16.10.1 172.16.16.250 HTTP 341 GET /favicon.ico HTTP/1.1                                                                                                    |           |
| 117 3.591894045 172.16.16.250 172.16.10.1 HTTP 558 HTTP/1.1 404 Not Found (text/html)                                                                                                    |           |
| 120 3.631805073 172.16.10.1 172.16.16.250 TCP 66 49810 → 80 [ACK] Seq=926 Ack=7027 Win=45184 Len=0 TSval=51849 TSecr=250300                                                                                                    |           |
| 228 8.500586912 172.16.16.250 172.16.10.1 TCP 66 80 → 49810 [FIN, ACK] Seq=7027 Ack=926 Win=32256 Len=0 TSval=251527 TSecr=51849                                                                                                    |           |
| 229 8.500800770 172.16.10.1 172.16.16.250 TCP 66 49810 → 80 [FIN, ACK] Seq=926 Ack=7028 Win=45184 Len=0 TSval=53066 TSecr=251527                                                                                                    |           |
| L 230 8.501243591 172.16.16.250 172.16.10.1 TCP 66 80 → 49810 [ACK] Seq=7028 Ack=927 Win=32256 Len=0 TSval=251527 TSecr=53066                                                                                                    |           |
|                                                                                                    |           |

Après avoir obtenu l'IP du serveur shark.h205.net grâce à la requête DNS précédente, notre navigateur a donc pu établir sa connexion avec le serveur web et récupérer la page index.html, ainsi que l'image tshark.jpg qu'elle contient. Il a donc pour cela ouvert une session en HTTP qui luimême s'appuie sur le protocole de transport TCP.

C'est donc bien une session en TCP que nous voyons ici, avec les caractéristiques suivantes : Au début de la session : 3 trames que l'on peut identifier grâce à leurs indicateurs (partie de droite) : [SYN], [SYN, ACK] et [ACK] . C'est la séquence synchronisation.

| Г | 98 3.502515274  | 172.16.10.1   | 172.16.16.250 | ТСР | 74 49810 → 80 [SYN] Seq=0 Win=29200 Len=0 MSS=1460 SACK_PERM=1 TSval=51816 TSecr=0 WS=128   | Į. |
|---|-----------------|---------------|---------------|-----|---------------------------------------------------------------------------------------------|----|
| T | 99 3.503033029  | 172.16.16.250 | 172.16.10.1   | TCP | 74 80 → 49810 [SYN, ACK] Seq=0 Ack=1 Win=28960 Len=0 MSS=1460 SACK_PERM=1 TSval=250278 TSec | ŕ. |
|   | 100 3.503046524 | 172.16.10.1   | 172.16.16.250 | тср | 66                                                                                          |    |

Elles ne contiennent aucune donnée applicative, elles ne servent qu'à établir la connexion entre les deux machines. Il suffit de regarder le détail pour s'en rendre compte :

Frame 98: 74 bytes on wire (592 bits), 74 bytes captured (592 bits) on interface 0
 Ethernet II, Src: Dell\_2c:94:ac (18:66:da:2c:94:ac), Dst: Realtek\_20:00:16 (00:20:18:20:00:16)
 Internet Protocol Version 4, Src: 172.16.10.1, Dst: 172.16.16.250
 Transmission Control Protocol, Src Port: 49810, Dst Port: 80, Seq: 0, Len: 0

Pas de trace d'http dans les en-têtes. Juste les informations concernant, les adresses MAC, IP et les n° de ports :

| TRANSPORT      | Transmission Control Protocol (TCP) | Port Destination : 80 (Serveur HTTP)          |
|----------------|-------------------------------------|-----------------------------------------------|
|                |                                     | Port Source : 49810 (Poste Client)            |
| INTERNET       | Internet Protocol Version 4 (IPv4)  | IP source : 172.16.10.1 (Poste Client)        |
|                |                                     | IP Destination : 172.16.16.250 (Serveur HTTP) |
| ACCES MATERIEL | Ethernet II                         | MAC source : 18:66:da:2c:94:ac (Poste)        |
|                |                                     | MAC destination : 00:20:18:20:00:16 (Serveur) |

Remarquez que le port du client : 49810 n'est plus le même que pour la session DNS, pourtant c'est toujours le même poste client. Le port Serveur est bien celui utilisé pour HTTP: 80

En fin de session, nous retrouvons 4 trames qui mettent fin à la session de communication entre les deux machines . La séquence est repérable grâce aux indicateurs : [ACK],[FIN,ACK],[ACK],[ACK]

|   | 120 | 3.031802073 |               | 1/2.10.10.250 | TCP |    | 49810 - 80 | LACK  | K] Seq=926 ACK=7027 WIN=45184 Len=0 ISVal=51849 ISecr=250300      |  |
|---|-----|-------------|---------------|---------------|-----|----|------------|-------|-------------------------------------------------------------------|--|
|   | 228 | 8.500586912 | 172.16.16.250 | 172.16.10.1   | TCP | 66 | 80 → 49810 | [FIN, | N, ACK] Seq=7027 Ack=926 Win=32256 Len=0 TSval=251527 TSecr=51849 |  |
|   | 229 | 8.500800770 | 172.16.10.1   | 172.16.16.250 | TCP | 66 | 49810 → 80 | [FIN, | N, ACK] Seq=926 Ack=7028 Win=45184 Len=0 TSval=53066 TSecr=251527 |  |
| L | 230 | 8.501243591 | 172.16.16.250 | 172.16.10.1   | TCP | 66 | 80 → 49810 | [ACK] | K] Seq=7028 Ack=927 Win=32256 Len=0 TSval=251527 TSecr=53066      |  |
|   |     |             |               |               |     |    |            |       |                                                                   |  |

Entre les deux, nous avons le dialogue HTTP constitué de requête (GET) du client et de réponse du serveur (HTTP/1.1) entrecoupé de trames TCP qui accusent réception des données ([ACK])

|     | 2 3.503554240 |               |               | TCP    |     | 80 → 49810 [ACK] Seq=1 Ack=344 Win=30080 Len=0 TSval=250278 TSecr=51816    |
|-----|---------------|---------------|---------------|--------|-----|----------------------------------------------------------------------------|
| 103 | 3.504478847   | 172.16.16.250 | 172.16.10.1   | HTTP   | 609 | HTTP/1.1 200 OK (text/html)                                                |
| 104 | 3.504488662   | 172.16.10.1   | 172.16.16.250 | TCP    | 66  | 49810 → 80 [ACK] Seq=344 Ack=544 Win=30336 Len=0 TSval=51817 TSecr=250278  |
| 109 | 3.588850646   | 172.16.10.1   | 172.16.16.250 | HTTP   | 373 | GET /tshark.jpg HTTP/1.1                                                   |
| 110 | 3.589662096   | 172.16.16.250 | 172.16.10.1   | TCP 1  | 514 | [TCP segment of a reassembled PDU]                                         |
| 11: | 3.589673959   | 172.16.10.1   | 172.16.16.250 | TCP    | 66  | 49810 → 80 [ACK] Seq=651 Ack=1992 Win=33280 Len=0 TSval=51838 TSecr=250299 |
| 112 | 3.589941240   | 172.16.16.250 | 172.16.10.1   | TCP 2  | 962 | [TCP segment of a reassembled PDU]                                         |
| 113 | 3.589945797   | 172.16.10.1   | 172.16.16.250 | TCP    | 66  | 49810 → 80 [ACK] Seq=651 Ack=4888 Win=39040 Len=0 TSval=51838 TSecr=250299 |
| 114 | 3.590222732   | 172.16.16.250 | 172.16.10.1   | HTTP 1 | 713 | HTTP/1.1 200 OK (JPEG JFIF image)                                          |
| 115 | 3.590226921   | 172.16.10.1   | 172.16.16.250 | TCP    | 66  | 49810 → 80 [ACK] Seq=651 Ack=6535 Win=42368 Len=0 TSval=51838 TSecr=250299 |
| 116 | 3.591332468   | 172.16.10.1   | 172.16.16.250 | НТТР   | 341 | GET /favicon.ico HTTP/1.1                                                  |
| 117 | 3.591894045   | 172.16.16.250 | 172.16.10.1   | НТТР   | 558 | HTTP/1.1 404 Not Found (text/html)                                         |
|     |               |               |               |        |     |                                                                            |

On remarquera que pendant tout cet échange, les n° de ports ne changent pas . 80 pour le serveur, 49810 pour le client.

Si l'on regarde le détail des trames HTTP contenant un GET (Sens Poste->Serveur) :

| _   |                                                                                              |
|-----|----------------------------------------------------------------------------------------------|
| ▼ ŀ | Hypertext Transfer Protocol                                                                  |
| ,   | GET / HTTP/1.1\r\n                                                                           |
|     | [Expert Info (Chat/Sequence): GET / HTTP/1.1\r\n]                                            |
|     | Request Method: GET                                                                          |
|     | Request URI: /                                                                               |
|     | Request Version: HTTP/1.1                                                                    |
|     | Host: shark.h205.net\r\n                                                                     |
|     | User-Agent: Mozilla/5.0 (X11; Ubuntu; Linux x86_64; rv:68.0) Gecko/20100101 Firefox/68.0\r\n |
|     | Accept: text/html,application/xhtml+xml,application/xml;q=0.9,*/*;q=0.8\r\n                  |
|     | Accept-Language: fr,fr-FR;q=0.8,en-US;q=0.5,en;q=0.3\r\n                                     |
|     | Accept-Encoding: gzip, deflate\r\n                                                           |
|     | Connection: keep-alive\r\n                                                                   |
|     | Upgrade-Insecure-Requests: 1\r\n                                                             |
|     |                                                                                              |

On peut y voir les en-têtes du protocole http (que nous étudierons en S2) Elles indiquent notamment au serveur, la version de notre navigateur, le système d'exploitation de notre machine, les encodages acceptés en réponse. Autant d'informations qui serviront au serveur pour répondre au client.

| • | Hy | pertext Transfer Protocol                                  |
|---|----|------------------------------------------------------------|
|   | ▼  | HTTP/1.1 200 OK\r\n                                        |
|   |    | [Expert Info (Chat/Sequence): HTTP/1.1 200 OK\r\n]         |
|   |    | Request Version: HTTP/1.1                                  |
|   |    | Status Code: 200                                           |
|   |    | Response Phrase: OK                                        |
|   |    | Date: Fri, 06 Dec 2019 10:07:38 GMT\r\n                    |
|   |    | Server: Apache/2.4.25 (Debian)\r\n                         |
|   |    | Last-Modified: Fri, 06 Dec 2019 10:05:14 GMT\r\n           |
|   |    | ETag: "105-599062ea05be0-gzip"\r\n                         |
|   |    | Accept-Ranges: bytes\r\n                                   |
|   |    | Vary: Accept-Encoding\r\n                                  |
|   |    | Content-Encoding: gzip\r\n                                 |
|   |    | Content-Length: 206\r\n                                    |
|   |    | Keep-Alive: timeout=5, max=100\r\n                         |
|   |    | Connection: Keep-Alive\r\n                                 |
|   |    | Content-Type: text/html\r\n                                |
|   |    | \r\n                                                       |
|   |    | [HTTP response 1/3]                                        |
|   |    | [Time since request: 0.001351419 seconds]                  |
|   |    | [Request in frame: 101]                                    |
|   |    | <pre>[Next request in frame: 109]</pre>                    |
|   |    | <pre>[Next response in frame: 114]</pre>                   |
|   |    | Content-encoded entity body (gzip): 206 bytes -> 261 bytes |
|   |    | File Data: 261 bytes                                       |
| ▼ | Li | ne-based text data: text/html                              |
|   |    | html \n                                                    |
|   |    | <html>\n</html>                                            |
|   |    | <head>\n</head>                                            |
|   |    | <title>PAGE POUR WIRESHARK</title> \n                      |
|   |    | <meta charset="utf-8"/> \n                                 |

La réponse du serveur contient un code réponse (**200**: OK, **404** page non trouvée, etc. ), ainsi que d'autres informations comme l'OS utilisé (**debian**) et la version du serveur web (**Apache 2.4**). Bien entendu, elle contient aussi la page demandée en **html** qui sera interprétée et affichée par le navigateur.

**ASTUCE** : Donc si l'on veut savoir combien de sessions de communication TCP ont été établies entre deux machines, il suffit juste de repérer (ou de filtrer) les trames contenant l'indicateur [SYN]. Toutes les informations de ces trames suffisent pour connaître les adresses des machines (MAC et IP), ainsi que les numéros de port et applicatifs utilisés.

| No. |     | Time         | Source      | Destination   | Protocol | Length | Info                                                                             |
|-----|-----|--------------|-------------|---------------|----------|--------|----------------------------------------------------------------------------------|
| E.  | 98  | 3.502515274  | 172.16.10.1 | 172.16.16.250 | ТСР      |        | 74 49810 → 80 [SYN] Seq=0 Win=29200 Len=0 MSS=1460 SACK_PERM=1 TSval             |
|     | 590 | 22.273448823 | 172.16.10.1 | 172.16.100.1  | ТСР      |        | 74 48670 → 21 [SYN] Seq=0 Win=29200 Len=0 MSS=1460 SACK_PERM=1 TSval             |
|     | 833 | 32.287457719 | 172.16.10.1 | 172.16.100.1  | ТСР      |        | 74 39601 $\rightarrow$ 56031 [SYN] Seq=0 Win=29200 Len=0 MSS=1460 SACK_PERM=1 TS |

En filtrant correctement les trames, on voit ici que seulement 3 sessions TCP ont été établies à partir du poste 172.16.10.1, vers deux machines différentes : Un serveur HTTP (Port 80) à l'adresse 172.16.16.250, Un serveur FTP (Port 21) à l'adresse 172.16.100.1

Suite à cette capture et en analysant les données, on peut donc compléter assez facilement les tableaux suivants :

| Protocole    | Port   | Port    | Protocole  |
|--------------|--------|---------|------------|
| de Transport | Client | Serveur | Applicatif |
| UDP          | 57127  | 53      | dns        |
| ТСР          | 49810  | 80      | http       |
| ТСР          | 48670  | 21      | ftp        |
| ТСР          | 39601  | 56031   | ftp-data   |

REMARQUE : le port ftp-data (côté serveur) peut varier lui aussi . Cela dépend du mode de transfert utilisé. Ici FTP fonctionne en mode **passif**, c'est donc le serveur qui détermine les ports utilisés pour le transfert (C'est le mode conseillé par défaut). Il existe un mode **actif**, dans lequel le port ftp-data est déterminé par le client, et dans ce cas on utilise le port 20.

On peut aussi compléter le tableau suivant :

| Adresse IP    | Adresse MAC       | Rôle    | Protocole Applicatif |
|---------------|-------------------|---------|----------------------|
| 172.16.10.1   | 18:66:da:2c:94:ac | Client  | DNS, HTTP, FTP       |
| 172.16.0.102  | fe:f1:39:45:07:01 | Serveur | DNS                  |
| 172.16.16.250 | 00:20:18:20:00:16 | Serveur | HTTP                 |
| 172.16.100.1  | 54:75:d0:d5:7c:6b | Serveur | FTP                  |

## **PARTIE 3 : EXERCICE FINAL :** A la pêche aux infos.

- 1) Lancez une capture avec wireshark.
- 2) puis ouvrez votre navigateur à l'adresse : www.domVMID.net .
- 3) Ouvrez ensuite Filezilla et connectez-vous avec l'utilisateur usertest (mot de passe : 123)
- 4) Arrêtez la capture et observez les n° de ports serveurs et clients en développant les informations des couches transport (TCP ou UDP).

IMPORTANT : Avant de continuer, sauvegardez votre capture dans un fichier nommé captureVMID.txt et uploadez ce fichier sur votre serveur avec le compte usertest

Dans le dossier **/var/www/html**, créez une page **tp09.html** contenant 2 tableaux semblables à ceux de la partie 2. *(les couleurs ne sont pas obligatoires, seulement la forme*)

#### TABLEAU DES PROTOCOLES :

- Protocole de transport utilisé (TCP ou UDP)
- Ports client : Les différents n° de ports utilisés par votre poste pendant la capture
- Ports Serveur : Les différents n° de ports utilisés par votre serveur
- Protocoles utilisés : Le nom des protocoles applicatifs mis en œuvre.

#### TABLEAU DES MACHINES :

- Adresse IP
- Adresse MAC
- Rôle (Client ou Serveur)
- Protocoles Applicatifs

IMPORTANT : Vous devez répertorier TOUTES les sessions mises en œuvre pendant la capture (Page web et Connexion FTP via Filezilla), ainsi que TOUTES les machines, mais seulement celles appartenant à notre réseau (172.16.0.0)

#### **ANNEXE : WIRESHARK**

**Quelques Filtres** 

| ip.addr == adresse IP  | Filtre une IP (source ou destination) |
|------------------------|---------------------------------------|
| tcp                    | Transport TCP uniquement              |
| udp                    | Transport UDP uniquement              |
| tcp.port == n° de port | Filtre sur un port en TCP             |
| udp.port == n° de port | Filtre sur un port en UDP             |

#### Quelques Opérateurs :

|    | OU                  |
|----|---------------------|
| && | ET                  |
| == | Équivalence stricte |

| I- Différence stricte |    |                    |
|-----------------------|----|--------------------|
|                       | != | Différence stricte |